# КОНТРОЛЬНО-КАССОВАЯ ТЕХНИКА МЕЩЕРА-01-Ф

# РУКОВОДСТВО ПО ЭКСПЛУАТАЦИИ

# Содержание

| Введение                                 |   |
|------------------------------------------|---|
| 1. Общие указания                        |   |
| 1.1. Взаимодействие с ФНС через ОФД      | 6 |
| 2. Основные сведения о ККТ               |   |
| 3. Описание ККТ                          | 9 |
| 4. Маркировка ККТ                        |   |
| 5. Комплектность                         |   |
| 6. Требования безопасности               |   |
| 7. Настройка ККТ                         |   |
| 8. Заправка чековой ленты                |   |
| 9. Порядок ввода ККТ в эксплуатацию      |   |
| 10. Неполадки и их устранение            |   |
| ПРИЛОЖЕНИЕ 1                             |   |
| Примеры кассовых чеков                   |   |
| ПРИЛОЖЕНИЕ 2                             |   |
| Примеры отчётных документов из архива ФН |   |

#### Введение

Руководство по эксплуатации предназначено для ознакомления с возможностями модели контрольно-кассовой техники МЕЩЕРА-01-Ф.

ККТ применяется организациями И индивидуальными предпринимателями для осуществления наличных расчётов и расчетов с использованием пластиковых карт на территории Российский Федерации в составе программно-аппаратного комплекса. Вся работа ККТ осуществляется с помощью команд с персонального компьютера (далее — ПК) с помощью утилиты Центр управления Мещера или другой утилиты, реализующей обмена протокол информационного В соответствии с Руководством программиста.

До ознакомления с документацией на ККТ, ввода ККТ в эксплуатацию и проведения пуско-наладочных работ, подключать ККТ к ПК и сети электропитания, а также подключать к ККТ периферийное оборудование, не разрешается.

Пуско-наладочные работы и техническое обслуживание ККТ может производиться технически подготовленными специалистами, с использованием документации для данной модели ККТ.

Гарантийное обслуживание ККТ должно производиться в соответствии с положениями, изложенными в Паспорте.

В настоящем руководстве представлена информация о работе с ККТ, описаны параметры ее настройки, примеры их использования, а также образцы печатаемых документов.

#### 1. Общие указания

МЕЩЕРА-01-Ф KKT) Контрольно-кассовая техника (далее применяется при осуществлении расчетов на территории Российской Федерации в целях обеспечения интересов граждан и организаций, защиты прав потребителей, а также обеспечения установленного порядка

3

осуществления расчетов, полноты учета выручки в организациях и у индивидуальных предпринимателей.

МЕЩЕРА-01-Ф содержит внутри корпуса фискальный накопитель, обеспечивает фискальных ланных фискальный запись В накопитель. формирование фискальных документов, передачу фискальных документов в налоговые органы через оператора фискальных данных и печать фискальных документов на бумажных носителях. Установленный в корпусе МЕЩЕРА-01-Ф фискальный накопитель, является программно-аппаратным шифровальным (криптографическим) средством защиты фискальных данных и обеспечивает возможность формирования фискальных признаков, запись фискальных данных в некорректируемом виде (с фискальными признаками), их энергонезависимое долговременное хранение, проверку фискальных признаков, расшифровывание аутентификацию фискальных И документов, подтверждающих факт получения оператором фискальных данных фискальных документов, переданных контрольно-кассовой техникой, направляемых в контрольно-кассовую технику оператором фискальных данных (далее подтверждение оператора), а также обеспечивающее возможность шифрования фискальных целях обеспечения конфиденциальности документов В информации, передаваемой оператору фискальных данных. Операторы фискальных организации, созданные данных В соответствии c законодательством Российской Федерации и находящиеся на территории Российской Федерации, получившие в соответствии с законодательством Российской Федерации разрешение на обработку фискальных данных.

До начала применения ККТ для осуществления расчетов (Под расчетами подразумеваются прием или выплата денежных средств с использованием наличных и (или) электронных средств платежа за реализуемые товары, выполняемые работы, оказываемые услуги), ККТ должна быть зарегистрирована в налоговых органах. Регистрация в налоговых органах подразумевает под собой внесение налоговым органом записи об экземпляре

4

модели контрольно-кассовой техники, ее фискального накопителя и о пользователе ККТ в журнал учета контрольно-кассовой техники, присвоение налоговым органом контрольно-кассовой технике регистрационного номера и выдача пользователю карточки регистрации контрольно-кассовой техники с указанием ее регистрационного номера на бумажном носителе или в усиленной квалифицированной электронном документе, подписанном электронной подписью. Действия, которые необходимо выполнить пользователю ККТ, для регистрации ККТ в налоговых органах и начала эксплуатации ККТ, описаны в разделе ниже.

1.1.Взаимодействие с ФНС через ОФД

Для работы с ККТ МЕЩЕРА-01-Ф пользователю ККТ необходимо выполнить следующие действия:

1.Зарегистрироваться лично в отделении ФНС или в кабинете контрольно-кассовой техники (далее – кабинет ККТ) на официальном сайте налоговых органов в сети «Интернет», указав при регистрации все необходимые реквизиты (организации или индивидуального предпринимателя).

2. Заключить договор с Оператором фискальных данных (далее – ОФД), аккредитованный налоговыми органами, для обмена данными и последующей передачи информации о данном экземпляре ККТ в налоговые органы. ОФД выполняет обработку фискальных данных с применением технических средств, которая включает получение, проверку достоверности, сбор, запись, систематизацию, накопление, хранение в некорректируемом виде, извлечение, использование, передачу в адрес налоговых органов в виде фискальных документов, предоставление налоговым органам таких данных и доступа к ним.

3. Подать заявление в налоговые органы (ФНС) на регистрацию ККТ. При этом заявление, подаваемое через кабинет ККТ в виде электронного документа, должно быть подписано усиленной квалифицированной электронной подписью (КЭП). КЭП можно получить в удостоверяющем центре, аккредитованном Минкомсвязи. Адреса таких центров опубликованы на сайте ведомства.

4. Получить от налоговых органов данные, необходимые для проведения регистрации данного экземпляра ККТ.

5. Внести в регистрируемый экземпляр ККТ реквизиты регистрации ККТ и выполнить регистрацию ККТ (используя Центр управления МЕЩЕРА, подробнее смотри Регистрация ККТ).

6. Получить карточку регистрации ККТ.

После успешной регистрации ККТ взаимодействие с ФНС через ОФД

6

# осуществляется по следующей схеме:

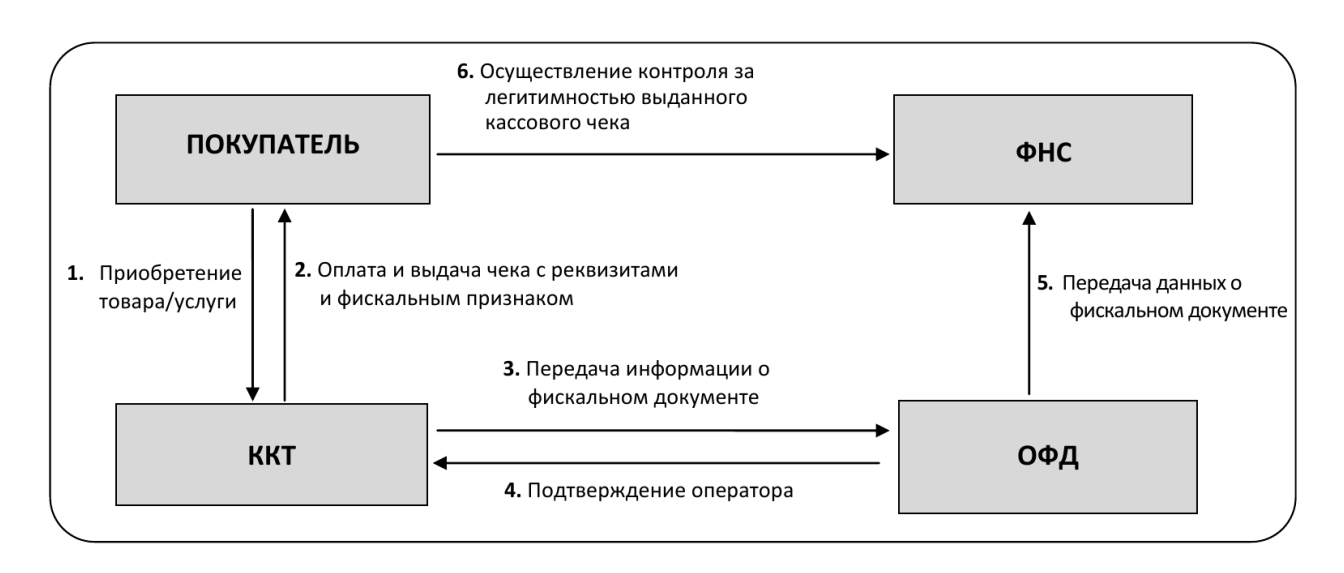

#### 2. Основные сведения о ККТ

#### 1.1. Наименование ККТ: МЕЩЕРА-01-Ф.

- 1.2.ККТ изготовлена в соответствии с действующей конструкторской и технологической документацией, соответствует требованиям ТУ 4017-001-91178175-2016 и действующим техническим требованиям к контрольно-кассовой технике, а также соответствует всем требованиям, установленным Федеральным законом N 54-ФЗ «О применении контрольно-кассовой техники при осуществлении наличных денежных расчетов и (или) расчетов с использованием электронных средств платежа».
- 1.3. Вся работа ККТ осуществляется с помощью команд с персонального компьютера (далее — ПК) с помощью утилиты Центр управления Мещера или другой утилиты, реализующей протокол информационного обмена в соответствии с Руководством программиста.
- 1.4.ККТ сертифицирована Сертификат соответствия
  № ТС RU C-RU.АЮ05.В.00227 Серия RU №0403769 сроком действия с 20.01.2017 по 19.01.2022 включительно.
- 1.5.Сертификация проводилась органом по сертификации продукции и услуг обществом с ограниченной ответственностью «Курский центр сертификации» на соответствие требованиям ТР ТС 004/2011 «О безопасности низковольтного оборудования», утв. Решением Комиссии Таможенного союза от 16 августа 2011 года № 768; ТР ТС 020/2011 «Электромагнитная совместимость технических средств», утв. КТС от 9 декабря 2011 года № 879.
- 1.6. Пример записи ККТ в других документах и (или) при заказе:

Контрольно-кассовая техника МЕЩЕРА-01-Ф ТУ 4017-001-91178175-2016

## 3.Описание ККТ

ККТ выполнена в виде единого модуля.

Спереди находится отсек для размещения ленты, спереди снизу — кнопка протяжки бумаги, индикация наличия питания и ошибки печатающего устройства. Все разъёмы находятся на задней панели.

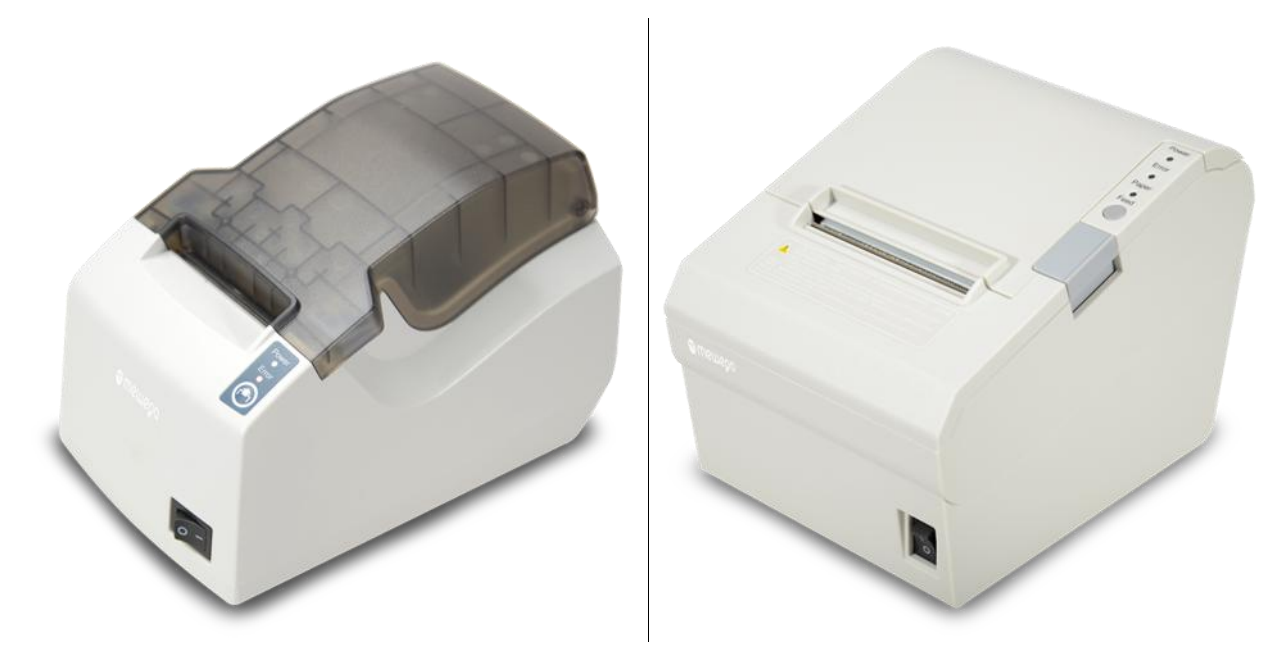

Рисунок 1: МЕЩЕРА-01-Ф вид спереди (варианты исполнения 58 и 80 мм. Также возможен вариант исполнения в чёрном корпусе)

ККТ имеет:

• Разъём USBAB;

Спереди внизу поддона находится отсек для фискального накопителя. ФН устанавливается внутрь корпуса ККТ

## 4. Маркировка ККТ

На корпусе ККТ содержится маркировка:

- наименование предприятия-изготовителя;
- наименование ККТ;

- знак соответствия (единый знак обращения продукции на рынке государств-членов Таможенного союза);

- заводской номер ККТ;
- дата изготовления (месяц и год);
- номинальное напряжение;
- номинальный ток;
- номинальная частота;
- потребляемая мощность;
- надпись «Сделано в России».

# 5.Комплектность

Комплект поставки ККТ в соответствии с таблицей 1. Таблица 1

| Наименование         | Кол. | Примечание |
|----------------------|------|------------|
| ККТ МЕЩЕРА-01-Ф      | 1    |            |
| Блок питания         | 1    |            |
| МЕЩЕРА-01-Ф. Паспорт | 1    |            |

Для работы ПО Центр управления МЕЩЕРА понадобится персональный компьютер, удовлетворяющий следующим требованиям:

- наличие USB-порта;
- наличие 128Мb свободного дискового пространства;
- процессор не менее 133 mHz;
- оперативная память не менее 128 Мб;
- установленная операционная система Microsoft Windows XP и выше.

#### 6. Требования безопасности

Перед допуском к установке и настройке специалисты по обслуживанию и ремонту ККТ должны пройти подготовку и инструктаж по технике безопасности. Лица, не прошедшие инструктаж по технике безопасности, к работе на ККТ не допускаются.

Запрещается проводить ремонтные работы при включенной ККТ. Для проведения ремонтных и других работ, необходимо отключить питание ККТ. При ремонтных работах производить пайку разрешается паяльником с рабочим напряжением не более 36 В с исправной изоляцией токоведущих частей от корпуса и заземленным жалом.

Запрещается работа при снятом кожухе!

При работе с ККТ необходимо принимать меры, исключающие удары и падение ККТ.

## 7.Настройка ККТ

Настройка ККТ осуществляется с помощью утилиты UmkaLite\_PMK. Скачать руководство по UmkaLite\_PMK можно здесь

http://static.armax.ru/docs/ARM\_GENERAL.pdf

Чтобы осуществить настройку выполните следующие действия:

- 1. подключите ККТ к компьютеру по USB-порту (кабель USB-USBAB);
- включите ККТ, дождитесь распечатанного документа о готовности к работе (ККТ печатает при старте);
- 3. запустите на компьютере программу UmkaLite\_PMK;
- 4. Выберите пункт Мещера 01-Ф Лайт

| Выберете режим использования рабочего места |
|---------------------------------------------|
| • Не настроен                               |
| 🔘 Мещера 01-Ф лайт                          |
| 🔘 Умка - 01-ФА лайт                         |
| 🔘 Работа с удаленной ККМ                    |
| 🔘 Работа с ФР АТОЛ                          |
| Работа с ФР MB Solution-F                   |

Выбор текущей конфигурации

Получение состояния ККТ

Затем появится окно, предлагающее регистрацию в кабинете торгового процессинга. Обратите внимание, что будет указано название модели ККТ и её заводской номер.

| Логин для входа в каби               | нет                              |
|--------------------------------------|----------------------------------|
| Пароль для входа в каб               | инет                             |
| Зарегистрировать                     | KKT на umka365                   |
| МЕЩЕРА-01-Ф<br>Заводской номер: 1699 | 001                              |
| Зарегистрировать                     | рабочее место кассира на umka365 |
| Идентификатор                        | 16990001                         |
| Зарегистрировать                     | Не напоминать Пропустить         |

Если окно висит дольше двух минут, возможно, принтер не отвечает:

1.Закройте окно – найдите внизу на панели задач иконку приложения РМК

изици, нажмите по нему правой клавишей мыши и выберите «Закрыть окно».

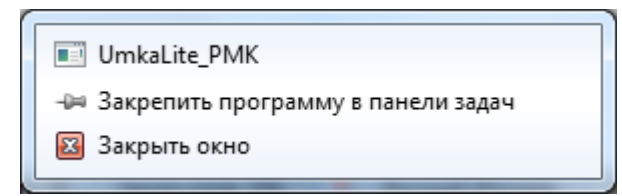

2. Проверьте, установился ли драйвер ККТ

| Управление компьютером    |                                          |                      |
|---------------------------|------------------------------------------|----------------------|
| Файл Действие Вид Справка |                                          |                      |
|                           |                                          |                      |
|                           |                                          |                      |
| управление компьютером (л | A B DVD w CD ROM average v               | Действия             |
|                           | SVD v CD-ROW directoboder                | Диспетчер устройств  |
| Планировщик заданий       |                                          | Дополнительные дей 🕨 |
| Общие радки               | Ibush-win32 devices                      |                      |
| Локальные пользовате      | IZC TINY USB332                          |                      |
| Производительность        | 🖳 Видеоадаптеры                          |                      |
| Диспетчер устройств       | Дисковые устройства                      |                      |
| 🔺 🔠 Запоминающие устройст | Звуковые, видео и игровые устройства     |                      |
| 🔛 Управление дисками      | » 🦾 Клавиатуры                           |                      |
| Службы и приложения       | р 🚛 Компьютер                            |                      |
|                           | ⊳ - 🖳 Контроллеры USB                    |                      |
|                           | Мониторы                                 |                      |
|                           | Мыши и иные указывающие устройства       |                      |
|                           | Балана Переносные устроиства             |                      |
|                           |                                          |                      |
|                           | р 🔛 процессоры                           |                      |
|                           | ↓ ↓ ■ Системные устройства               |                      |
|                           | Устройства HID (Human Interface Devices) |                      |
|                           |                                          |                      |
|                           |                                          |                      |
|                           |                                          |                      |
|                           |                                          |                      |
|                           |                                          |                      |
|                           |                                          |                      |
|                           |                                          |                      |
|                           |                                          |                      |
|                           |                                          |                      |
|                           |                                          |                      |
|                           |                                          |                      |
|                           |                                          |                      |
|                           |                                          |                      |

- 3.Если драйвер установлен, зайдите в меню Пуск UMKALite, нажмите UmkaLite\_Stop, затем UmkaLite\_Run, а затем запустите UMKALite\_PMK и выберите Мещера 01-Ф Лайт
- 4.Если драйвер не установлен, установите его самостоятельно из папки C:\UMKI\UmkaLite\driver

| ~                              |                                      |                                            |                   |
|--------------------------------|--------------------------------------|--------------------------------------------|-------------------|
| СЭО 🗢 📙 🕨 Компью               | тер 🕨 Локальный диск (С:             | ) ► UMKI ► UmkaLite ► driver ►             |                   |
| Упорядочить 🔻 🦳 С              | Открыть 🔻 Печать                     | Записать на оптический диск Нов            | ая папка          |
| 🔆 Избранное                    | Имя                                  | Дата изменения                             | Тип               |
| \rm 🖟 Загрузки                 | 鷆 amd64                              | 09.06.2018 9:48                            | Папка с файлами   |
| 📃 Недавние места               | 鷆 ia64                               | 09.06.2018 9:48                            | Папка с файлами   |
| 🌉 Рабочий стол                 | 퉬 license                            | 09.06.2018 9:48                            | Папка с файлами   |
|                                | 鷆 x86                                | 09.06.2018 9:48                            | Папка с файлами   |
| 詞 Библиотеки                   | 12C_TINY_USB                         | 26.08.2017 16:38                           | Сведения для уст. |
| 🛃 Видео                        | installer_x64                        | 26.08.2017 11:22                           | Приложение        |
| 📑 Документы                    | 📑 installer_x86                      | 26.08.2017 11:22                           | Приложение        |
| 📔 Изображения                  |                                      |                                            |                   |
| 🚽 Музыка                       |                                      |                                            |                   |
|                                |                                      |                                            |                   |
| 🖳 Компьютер                    |                                      |                                            |                   |
| 🏭 Локальный диск (С            |                                      |                                            |                   |
| 😘 Сеть                         |                                      |                                            |                   |
| Toch                           |                                      |                                            |                   |
|                                |                                      |                                            |                   |
|                                |                                      |                                            |                   |
|                                |                                      |                                            |                   |
|                                |                                      |                                            |                   |
|                                |                                      |                                            |                   |
|                                |                                      |                                            |                   |
|                                |                                      |                                            |                   |
|                                |                                      |                                            |                   |
| I2C_TINY_USB<br>Сведения для у | Дата изменения:<br>установки Размер: | 26.08.2017 16:38 Дата создания:<br>7,95 КБ | 09.06.2018 9:48   |

## 8.Заправка чековой ленты

Для заправки чековой ленты необходимо выполнить следующие действия:

- Открыть вертикально вверх крышку ККТ.
- Разместить рулон ленты внутри отсека, направив бумагу от себя (внутренней стороной ленты вверх).
- Пропустить конец ленты через край отсека наружу, закрыть крышку, бумага загрузится автоматически.

#### 9. Порядок ввода ККТ в эксплуатацию

Если транспортировка оборудования осуществлялась при низких температурах, то перед использованием ККТ необходимо выдержать при комнатной температуре как минимум в течение 6 часов, не распаковывая.

Перед распаковкой ККТ необходимо проверить целостность упаковки. При распаковке ККТ необходимо:

- проверить комплектацию в соответствии с Паспортом;
- убедиться в отсутствии внешних дефектов, которые могли возникнуть в процессе транспортировки;
- проверить соответствие заводского номера ККТ, номеру, указанному в Паспорте ККТ.

При выборе места для установки ККТ необходимо руководствоваться следующими указаниями:

- необходимо избегать попадания прямых лучей света;
- не допускается использование ККТ в местах с повышенной запыленностью;
- не допускается использование ККТ в местах вблизи открытого огня;
- не допускается использование ККТ в местах около радиаторов центрального отопления или нагревательных приборов (расстояние должно быть не менее 1 м), холодильных комнат или воздушных кондиционеров;
- не допускается использование ККТ в местах с повышенной влажностью, а также в местах, где вода может попадать на ККТ;
- необходимо исключать воздействие вибрации или ударов;
- к месту установки ККТ должна быть подведена сеть электропитания с заземляющим проводом.

19

### 10.Неполадки и их устранение

ККТ не реагирует на команды Центр управления МЕЩЕРА:

- Идет отработка какой-то команды дождитесь окончания выполнения текущей операции.
- Произошло замятие бумаги освободите бумагу.
- Принтер вышел из строя устраните неполадки согласно эксплуатационной и ремонтной документации или обратитесь в сервисную организацию,
- ККТ вышла из строя устраните неполадки согласно эксплуатационной и ремонтной документации или обратитесь в сервисную организацию, обслуживающую данную ККТ.

ККТ заблокирована при расхождении даты и времени с таймером ФН:

- ККТ не входит в режим оформления кассовых чеков (смена превысила 24 часа) закрыть смену (снять отчет о закрытии смены).
- В ККТ заблокировано оформление фискальных документов по причине расхождения даты и времени ККТ с таймером ФН – при необходимости закройте смену и введите корректные дату и время в ККТ.

ККТ не входит в режимы:

- ККТ не входит в режим оформления кассовых чеков (смена превысила 24 часа) – закрыть смену (снять отчет о закрытии смены).
- ККТ заблокирована в режиме ввода даты введите правильную дату.
- Неверный номер режима или пароль проверьте режим и пароль.
- Не завершены операции регистрации ККТ, закрытия смены и др. или данные не переданы в ОФД (истек срок ожидания) – завершите операцию и/или настройте связь для корректного обмена с ОФД.

- В ККТ отсутствует ФН (ККТ заблокирована) проверить подключение ФН в ККТ, проверить исправность кабеля ФН, проверить исправность ФН. При обнаружении неполадки, устранить ее (или обратиться с сервисную службу).
- ККТ заблокирована по причине несоответствия заводского номера ККТ установленному в ней ФН – установите ФН с правильным заводским номером.

ККТ не отвечает на команды ПК:

- ККТ выключена включите питание.
- Не установлен драйвер ККТ проверьте, что драйвер установлен

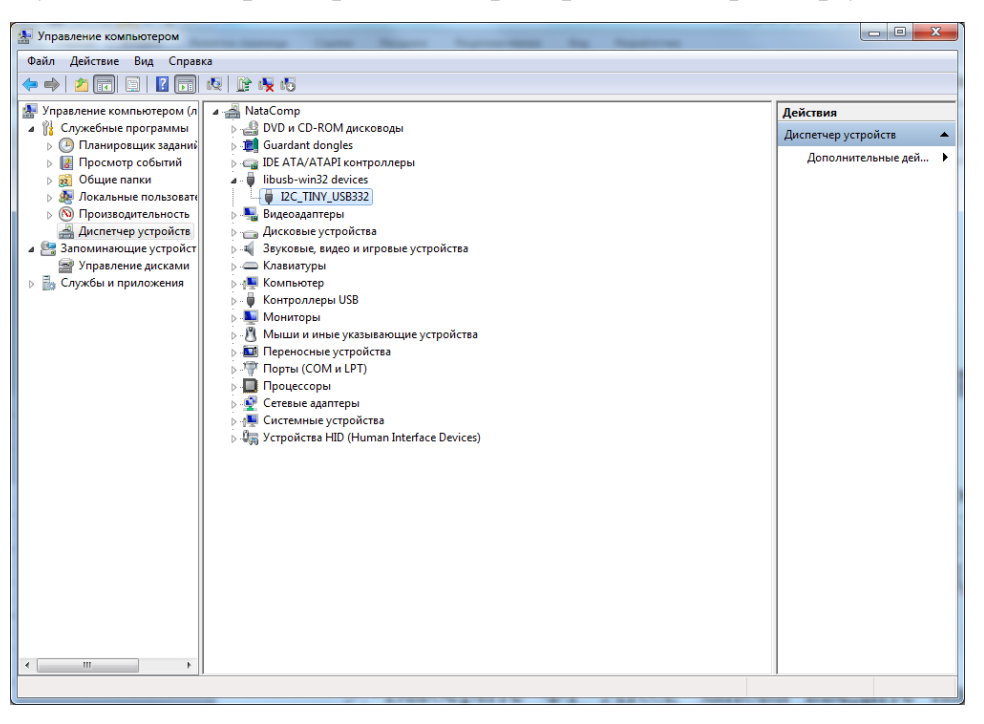

- Не отвечает драйвер ККТ зайдите в меню Пуск UMKALite, нажмите UmkaLite\_Stop, затем UmkaLite\_Run, а затем запустите UMKALite\_PMK
- Соединительный кабель не подключен или вышел из строя подключите или замените кабель.
- ККТ вышла из строя устраните неполадки согласно эксплуатационной

документации или обратитесь к изготовителю ККТ, или в сервисную организацию, обслуживающую данную модель ККТ.

ККТ не входит в режим оформления кассовых чеков

- Закрыт архив ФН установите новый экземпляр ФН и проведите перерегистрацию ККТ в связи с заменой ФН.
   ККТ выдает ошибку «Нет бумаги»:
- Бумага закончилась, вставьте бумагу.
- Проверить датчик бумаги при обнаружении неполадки рекомендуется обратиться в сервисную организацию.

При снятии отчета о закрытии смены произошел сбой, ККТ выдает ошибку «Снятие отчета прервалось»:

- необходимо повторно закрыть смену.
  Отсутствует печать одной или нескольких точек:
- Неисправна печатающая головка рекомендуется обратиться к изготовителю или в сервисную организацию, обслуживающую данную модель ККТ.

Отсутствует печать:

- Неисправна печатающая головка рекомендуется обратиться в сервисную организацию.
- Недостаточный прижим печатающей головки рекомендуется обратиться в сервисную организацию.
- Недостаточная яркость печати увеличьте Яркость печати.

При включении ККТ выдаёт на печать ОШИБКА FLASH-ПАМЯТИ:

• ККТ вышла из строя – рекомендуется обратиться к изготовителю ККТ

или в сервисную организацию, обслуживающую данную модель ККТ.

ФН НЕ ИЗ ЭТОЙ ККТ

• Установить ФН, с которым была выполнена регистрация данного экземпляра ККТ.

НЕОБХОДИМО ОТПРАВИТЬ ФД В ОФД:

• Установить связь с ОФД – отправить данные о фискальном документе.

# НОМЕР ФД

ВОССТАНОВЛЕН ИЗ ФН

 Сбой в работе ККТ (номер фискального документа не сохранен) – ФД восстановлен автоматически из ФН.

На все команды ПК ККТ отвечает «Неверный пароль»:

• Пароль доступа к ККТ некорректный

В отчете о закрытии смены печатается текст: ПРЕВЫШЕНО ВРЕМЯ ОЖИДАНИЯ ОТВЕТА ОФД

• Установить связь с ОФД, получить подтверждение.

ОШИБКА ФН или ИСЧЕРПАН РЕСУРС ФН

• Заменить ФН.

При входе в режим оформления чеков или режим отчета о закрытии смены ККТ отвечает

«Проверьте дату и время»:

- Необходимо установить Дату и Время.
  В ФН переданы неверная дата или время
- Необходимо установить Дату и Время.
  Некорректное значение параметров команды ФН
- Необходимо повторно ввести реквизиты регистрации ККТ и провести регистрацию ККТ.

Превышение размеров TLV данных ФН

• Ввести верные реквизиты и параметры регистрации ККТ и выполнить регистрацию ККТ.

Нет транспортного соединения ФН

- Устранить неполадку соединения ККТ с ФН, повторно ввести данные и провести регистрацию ККТ.
   В ФН есть неотправленные ФД
- Требуется завершить отправку ФД.

## ПРИЛОЖЕНИЕ 1

#### Примеры кассовых чеков

При формировании и последующем закрытии кассового чека в ККТ, электронные копии документов отправляются в ОФД (кроме служебных сообщений).

### Документ готовности к работе

При старте ККТ печатает документ готовности к работе, документ содержит информацию от дате и времени ККТ, наименование ККТ, наименование пользователя, адрес установки ККТ, место установки ККТ, заводской номер ККТ, регистрационный номер ККТ и ИНН пользователя.

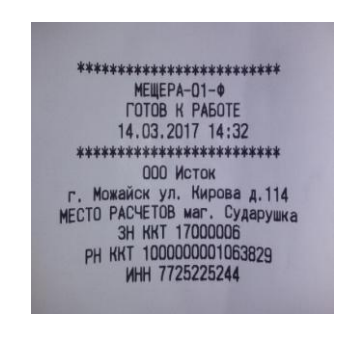

## Отчёт об открытии смены

В ККТ смена открывается специальным документом.

ООО ВЕКТОР+ ИНН 7725225244 Г. Курск, ул. Бебеля, д. 44 Место РАСЧЕТОВ ОФИС 4 КАССИР ИВАНОВ С. А. ИНН КАССИРА 4688989896565 Отчет об откр. см. 03.04.17 09.36 Отчет об откр. см. 03.04.17 09.36 БЕР. ККТ 0.1 ФФД ККТ 0.1 ФФД ККТ 0.1 ФФД ССИР ИВАНОВ С. А. 0000000210256688 Ф 50 ФН 9999078900002164 ФП 3290591592

# Кассовый чек прихода

Основной документ, оформляемый ККТ

| ООО ВЕКТОР+<br>ИНН 7725225244<br>Г. Курск. ул, Бебеля, д. 44<br>МЕСТО РАСЧЕТОВ ОФИС 4<br>КАССИР ИВАНОВ С.А.<br>ИНН КАССИРА 468899986565<br>Кассовый чек<br>ЧЕК 10 ПРИХОД 03.04.17 09:36<br>СМЕНА Б<br>СНО ОСН |
|----------------------------------------------------------------------------------------------------|
|                                                                                                    |
| noreply@msg.armax.ru                                                                                                    |
| Хлеб Бородинский<br>10,00 x 1,000 шт. = 10,00<br>НДС 18%                                                                                                    |
| итог 10,00                                                                                                    |
| НАЛИЧНЫМИ 10,00                                                                                                    |
|                                                                                                    |
| САЙТ ЧЕКОВ<br>https://demo.ofd.ru/lk/pos/                                                                                                    |
| PH KKT 000000021025688<br>94 51 0H 9999078900002164<br>901 2677689188                                                                                                    |

## Кассовый чек прихода при работе платёжного агента

Основной документ, оформляемый ККТ при деятельности платёжного агента.

Содержит дополнительную информацию:

- размер вознаграждения, уплачиваемого плательщиком платежному агенту или платежному субагенту в случае его взимания;

- номера контактных телефонов платежного агента, поставщика и оператора по приему платежей, а также платежного субагента в случае приема платежей платежным субагентом.

| OOD BEKT                                                                                                    | TOP M                                                                                                    |
|----------------------------------------------------------------------------------------------------|----------------------------------------------------------------------------------------------------|
| ИНН 77252                                                                                                    | 25244                                                                                                    |
| УЛ, УЛЮКАН                                                                                                    | в Офис 1                                                                                                    |
| KACCUP MRAHOR CP                                                                                                    | мен петрович                                                                                                    |
| Kaccor                                                                                                    | A YAK                                                                                                    |
| YEK 2 DPMXOA                                                                                                    | 09.03.17 14:15                                                                                                    |
| CMEHA                                                                                                    | 1                                                                                                    |
| ЭЛ. АДР. ПОКУПАТЕЛ                                                                                                    | ля                                                                                                    |
| egbobryshev@mail.r                                                                                                    | u u                                                                                                    |
| ABTOMAT                                                                                                    | 98934134                                                                                                    |
| CHO                                                                                                    | OCH                                                                                                    |
| CANT OHC ht                                                                                                    | tps://nalog.ru                                                                                                    |
| ЭЛ. АДР. ОТПРАВИТЕ                                                                                                    | : 119                                                                                                    |
| testecneck.ru                                                                                                    |                                                                                                    |
|                                                                                                    | 12                                                                                                    |
| 107 13 v                                                                                                    | 1.000 = 107.13                                                                                                    |
| B T. Y. CKUJKA                                                                                                    | 3,24                                                                                                    |
| Номер                                                                                                    | 900000018                                                                                                    |
| ТЛФ, ПОСТ.                                                                                                    | 8009997744                                                                                                    |
| MTC                                                                                                    |                                                                                                    |
|                                                                                                    | ПЛ. АГЕНТ                                                                                                    |
| ИНН ПОСТАВЩИКА                                                                                                    | 7788994455                                                                                                    |
| HAC 18% 0,91                                                                                                    | x 1,000 = 0,91                                                                                                    |
|                                                                                                    |                                                                                                    |
| Комиссия 1,88                                                                                                    | x 1,000 = 1,88                                                                                                    |
| Комиссия 1,88                                                                                                    | x 1,000 = 1,88                                                                                                    |
| Комиссия 1,88<br>ИТОГ                                                                                                    | x 1,000 = 1,88                                                                                                    |
| Комиссия 1,88<br>ИТОГ<br>НАЛИЧНЫМИ<br>алектронными                                                                                                    | x 1,000 = 1,88<br>109,01<br>9,01                                                                                                    |
| Комиссия 1,88<br>ИТОГ<br>НАЛИЧНЫМИ<br>ЭЛЕКТРОННЫМИ<br>ПРИНАТО                                                                                                    | x 1,000 = 1,88<br>109,01<br>9,01<br>100,00<br>200,00                                                                                       |
| Комиссия 1,88<br>ИТОГ<br>НАЛИЧНЫМИ<br>ЭЛЕКТРОННЫМИ<br>ПРИНЯТО<br>СЛАЧА                                                                                                    | x 1,000 = 1,88<br><b>109,01</b><br>9,01<br>100,00<br>200,00<br>90,99                                                                       |
| Комиссия 1,88<br>ИТОГ<br>НАЛИЧНЫМИ<br>ЭЛЕКТРОННЫМИ<br>ПРИНЯТО<br>СДАЧА<br>СУММА НДС 18%                                                                                                    | x 1,000 = 1,88<br>9,01<br>100,00<br>200,00<br>90,99<br>0,91                                                                                |
| Комиссия 1,88<br>ИТОГ<br>НАЛИЧНЫМИ<br>ЭЛЕКТРОННЫМИ<br>ПРИНЯТО<br>СДАЧА<br>СУММА НДС 18%<br>СУММА НДС 18%                                                                                                    | x 1,000 = 1,88<br>109,01<br>9,01<br>100,00<br>200,00<br>90,99<br>0,91<br>1,88                                                              |
| Комиссия 1,88<br>ИТОГ<br>НАЛИЧНЫМИ<br>ЭЛЕКТРОННЫМИ<br>ПРИНЯТО<br>СДАЧА<br>СУММА НДС 18%<br>СУММА НДС 18%                                                                                                    | x 1,000 = 1,88<br><b>109,01</b><br>9,01<br>100,00<br>200,00<br>90,99<br>0,91<br>1,88                                                       |
| Комиссия 1,88<br>ИТОГ<br>НАЛИЧНЫМИ<br>ЭЛЕКТРОННЫМИ<br>ПРИНЯТО<br>СДАЧА<br>СУММА НДС 18%<br>СУММА НДС 18%<br>СУММА БЕЗ НДС<br>РН ККТ ОС                                                                                                    | x 1,000 = 1,88<br><b>109,01</b><br>9,01<br>100,00<br>200,00<br>90,99<br>0,91<br>1,88<br>000111111048849                                    |
| Комиссия 1,88<br>ИТОГ<br>НАЛИЧНЫМИ<br>ЭЛЕКТРОННЫМИ<br>ПРИНЯТО<br>СДАЧА<br>СУММА НДС 18%<br>СУММА БЕЗ НДС<br>РН ККТ ОС<br>ФД 4 ФН 95                                                                                                    | x 1,000 = 1,88<br><b>109,01</b><br>9,01<br>100,00<br>90,99<br>0,91<br>1,88<br>000111111048849<br>999978900002164                           |
| Комиссия 1,88<br>ИТОГ<br>НАЛИЧНЫМИ<br>ЭЛЕКТРОННЫМИ<br>ПРИНЯТО<br>СДАЧА<br>СУММА НДС 18%<br>СУММА НДС 18%<br>СУММА БЕЗ НДС<br>РН ККТ ОС<br>РН ККТ ОС<br>ФД 4 ФН 98<br>ФП 24841                                                                                                    | x 1,000 = 1,88<br>109,01<br>9,01<br>100,00<br>200,00<br>90,99<br>0,91<br>1,88<br>000111111048849<br>999078900002164<br><b>30113</b>        |
| Комиссия 1,88<br>ИТОГ<br>НАЛИЧНЫМИ<br>ЭЛЕКТРОННЫМИ<br>ПРИНЯТО<br>СДАЧА<br>СУММА НДС 18%<br>СУММА БЕЗ НДС<br>РН ККТ ОС<br>ФД 4 ФН 95<br>ФЛ 24841<br>САЙТ ЧЕКОВ                                                                                                    | x 1,000 = 1,88<br>109,01<br>9,01<br>100,00<br>200,00<br>90,99<br>0,91<br>1,88<br>200111111048849<br>399078900002164<br>30113               |
| Комиссия 1,88<br>ИТОГ<br>НАЛИЧНЫМИ<br>ЭЛЕКТРОННЫМИ<br>ПРИНЯТО<br>СДАЧА<br>СУММА НДС 18%<br>СУММА НДС 18%<br>СУММА БЕЗ НДС<br>РН ККТ ОС<br>ФД 4 ФН 95<br>ФП 24841<br>САЙТ ЧЕКОВ<br>bttps://demo.ofd.r                                                                                                    | x 1,000 = 1,88<br>109,01<br>9,01<br>100,00<br>200,00<br>90,99<br>0,91<br>1,88<br>00011111048849<br>399078900002164<br>30113                |
| Комиссия 1,88<br>ИТОГ<br>НАЛИЧНЫМИ<br>ЭЛЕКТРОННЫМИ<br>ПРИНЯТО<br>СДАЧА<br>СУММА НДС 18%<br>СУММА БЕЗ НДС<br>РН ККТ ОС<br>ФД 4 ФН 93<br>ФП 24841<br>САЙТ ЧЕКОВ<br>https://demo.ofd.n                                                                                                    | x 1,000 = 1,88<br>109,01<br>9,01<br>100,00<br>200,00<br>90,99<br>0,91<br>1,88<br>00011111048849<br>399078900002164<br>30113<br>ru/1k/pos/  |
| Комиссия 1,88<br>ИТОГ<br>НАЛИЧНЫМИ<br>ЭЛЕКТРОННЫМИ<br>ПРИНЯТО<br>СДАЧА<br>СУММА НДС 18%<br>СУММА НДС 18%<br>СУММА БЕЗ НДС<br>РН ККТ ОС<br>ФД 4 ФН 99<br>ФП 24841<br>САЙТ ЧЕКОВ<br>https://demo.ofd.1                                                                                                    | x 1,000 = 1,88<br>109,01<br>9,01<br>100,00<br>200,00<br>90,99<br>0,91<br>1,88<br>000111111048849<br>39907890002164<br>30113<br>ru/lk/pos/  |
| Комиссия 1,88<br>ИТОГ<br>НАЛИЧНЫМИ<br>ЭЛЕКТРОННЫМИ<br>ПРИНЯТО<br>СДАЧА<br>СУММА НДС 18%<br>СУММА НДС 18%<br>СУММА СОССИНАТИИ<br>САЧТИКТ ОС<br>ФЛ 24841<br>САЙТ ЧЕКОВ<br>https://demo.ofd.m | x 1,000 = 1,88<br>109,01<br>9,01<br>100,00<br>90,99<br>0,91<br>1,88<br>000111111048849<br>399078900002164<br>30113<br>ru/lk/pos/           |
| Комиссия 1,88<br>ИТОГ<br>НАЛИЧНЫМИ<br>ЭЛЕКТРОННЫМИ<br>ПРИНЯТО<br>СДАЧА<br>СУММА НДС 18%<br>СУММА НДС 18%<br>СУММА БЕЗ НДС<br>РН ККТ ОС<br>ФД 4 ФН 98<br>ФП 24841<br>САЙТ ЧЕКОВ<br>https://demo.ofd.n                                                                                                    | x 1,000 = 1,88<br>109,01<br>9,01<br>100,00<br>90,99<br>0,91<br>1,88<br>000111111048849<br>999078900002164<br>30113<br>ru/1k/pos/           |
| Комиссия 1,88<br>ИТОГ<br>НАЛИЧНЫМИ<br>ЭЛЕКТРОННЫМИ<br>ПРИНЯТО<br>СДАЧА<br>СУММА НДС 18%<br>СУММА НДС 18%<br>СУММА БЕЗ НДС<br>РН ККТ ОС<br>ФД 4 ФН 98<br>ФП 24841<br>САЯТ ЧЕКОВ<br>https://demo.ofd.1                                                                                                    | x 1,000 = 1,88<br>109,01<br>9,01<br>100,00<br>200,00<br>90,99<br>0,91<br>1,88<br>000111111048849<br>999078900002164<br>30113<br>ru/lk/pos/ |
| Комиссия 1,88<br>ИТОГ<br>НАЛИЧНЫМИ<br>ЭЛЕКТРОННЫМИ<br>ПРИНЯТО<br>СДАЧА<br>СУИМА НДС 18%<br>СУИМА НДС 18%<br>СУИМА БЕЗ НДС<br>РН ККТ ОС<br>ФД 4 ФН 99<br>ФП 24841<br>САЙТ ЧЕКОВ<br>https://demo.ofd.                                                                                                    | x 1,000 = 1,88<br>109,01<br>9,01<br>100,00<br>200,00<br>90,99<br>0,91<br>1,88<br>000111111048849<br>999078900002164<br>30113<br>ru/lk/pos/ |
| Комиссия 1,88<br>ИТОГ<br>НАЛИЧНЫМИ<br>ЭЛЕКТРОННЫМИ<br>ПРИНЯТО<br>СДАЧА<br>СУММА НДС 18%<br>СУММА НДС 18%<br>СУММА НДС 18%<br>СУММА БЕЗ НДС<br>РН ККТ 00<br>ФД 4 ФН 99<br>ФП 24841<br>САЙТ ЧЕКОВ<br>https://demo.ofd.1                                                                                                    | x 1,000 = 1,88<br>109,01<br>9,01<br>100,00<br>90,99<br>0,91<br>1,88<br>000111111048849<br>393078900002164<br>30113<br>ru/lk/pos/           |
| Комиссия 1,88<br>ИТОГ<br>НАЛИЧНЫМИ<br>ЭЛЕКТРОННЫМИ<br>ПРИНЯТО<br>СДАЧА<br>СУММА НДС 18%<br>СУММА НДС 18%                                                                                                    | x 1,000 = 1,88<br>109,01<br>9,01<br>100,00<br>90,99<br>0,91<br>1,88<br>000111111048849<br>399078900002164<br>30113<br>ru/1k/pos/           |

### Кассовый чек прихода при работе банковского платёжного агента

Основной документ, оформляемый ККТ при деятельности банковского платёжного агента. Содержит дополнительную информацию:

- наименование операции банковского платежного агента или банковского платежного субагента;

- размер вознаграждения, уплачиваемого физическим лицом (покупателем (клиентом), в виде общей суммы, включающей в себя вознаграждение банковского платежного агента или банковского платежного субагента в случае его взимания;

- наименование и место нахождения оператора по переводу денежных средств, а также идентификационный номер налогоплательщика;

- номера телефонов оператора по переводу денежных средств, банковского платежного агента, банковского платежного субагента (в случае его привлечения банковским платежным агентом).

| ODD RENTO                                                                                                    | PM                                                                                                    |
|----------------------------------------------------------------------------------------------------|----------------------------------------------------------------------------------------------------|
| ИНН 772522                                                                                                    | 5244                                                                                                    |
| ул. Улюкаева                                                                                                    | , д.З                                                                                                    |
| MECTO PACHETUB                                                                                                    |                                                                                                    |
| KACCUP NBAHUB LEM                                                                                                    |                                                                                                    |
| Kaccosan                                                                                                    | 9 03 17 14:54                                                                                                    |
| YER I TIPNAUA                                                                                                    | 1                                                                                                    |
|                                                                                                    |                                                                                                    |
| 31. AAP. HUNTHATEN                                                                                                    |                                                                                                    |
| ADTOMAT                                                                                                    | 98934134                                                                                                    |
| ABTUMAT                                                                                                    | OCH                                                                                                    |
| CAŬT MHC htt                                                                                                    | .ps://nalog.ru                                                                                                    |
|                                                                                                    | 19                                                                                                    |
| testacheck ru                                                                                                    |                                                                                                    |
|                                                                                                    |                                                                                                    |
| Оплата Сотовая свя                                                                                                    | 3Ь                                                                                                    |
| 107,13 x                                                                                                    | 1,000 = 107,13                                                                                                    |
| В Т.Ч. СКИДКА                                                                                                    | 3,24                                                                                                    |
| Номер                                                                                                    | 900000018                                                                                                    |
| ТЛФ. ПОСТ.                                                                                                    | 8009997744                                                                                                    |
| MTC                                                                                                    |                                                                                                    |
|                                                                                                    | DAHK, 111, AI ETT                                                                                                    |
| THO, UII, TEPEBUAR                                                                                                    | 000/030/03                                                                                                    |
|                                                                                                    | 9013657788                                                                                                    |
|                                                                                                    | OOD BEKTOPHNE                                                                                                    |
| TEXHODOCIN                                                                                                    | COC DENTION                                                                                                    |
| АДР. ОП. ПЕРЕВОДА                                                                                                    | г. Москва, ул.                                                                                                    |
| 1905 года, д. 15                                                                                                    |                                                                                                    |
| ИНН ОП. ПЕРЕВОДА                                                                                                    | 7788996644                                                                                                    |
| ИНН ПОСТАВЩИКА                                                                                                    | 7788994455                                                                                                    |
| HAC 18% 0,91                                                                                                    | x 1,000 = 0,91                                                                                                    |
| HTOP                                                                                                    | 107 10                                                                                                    |
|                                                                                                    | 107,13                                                                                                    |
|                                                                                                    | 500,00                                                                                                    |
| CIAUA                                                                                                    | 300,00                                                                                                    |
| CVMMA HAC 18%                                                                                                    | 0.01                                                                                                    |
|                                                                                                    |                                                                                                    |
| PH KKT O                                                                                                    | 000111111048849                                                                                                    |
| ФД З ФН 9                                                                                                    | 999078900002164                                                                                                    |
| ФП 7626                                                                                                    | 33364                                                                                                    |
|                                                                                                    |                                                                                                    |
| CANT YEKOB                                                                                                    |                                                                                                    |
| nttps://demo.ofd.                                                                                                    | ru/lk/pos/                                                                                                    |
|                                                                                                    |                                                                                                    |
|                                                                                                    |                                                                                                    |
|                                                                                                    | C                                                                                                    |
| TELS DAGAN                                                                                                    | 3                                                                                                    |
| LANGE BER                                                                                                    | 2                                                                                                    |
| ALL STOLET                                                                                                    | 2                                                                                                    |
| 100000000                                                                                                    |                                                                                                    |
| COMPANY AND A DESCRIPTION OF A DESCRIPTION OF A DESCRIPTI | and the second second se |

### Кассовый чек возврата прихода

Кассовый чек расхода оформляется при осуществлении возврате денежных средств покупателю.

ООО ТРАСТ СЕНТ Е ИНН 7725225244 УЛ. ЕНДОВИЩЕНСКАЯ, А.З МЕСТО РАСЧЕТОВ ОФИС 7 КАССИР ИВАНОВ СЕМЕН ПЕТРОВИЧ ИССОЛТИИ НЕК КАССИР ИВАНОВ СЕМЕН ПЕТРОВИЧ Кассовый чек ЧЕК 3 ВОЗВРАТ ПРИХОДА 10.03.17 1 0:53 СМЕНА 1 3Л. АДР. ПОКУПАТЕЛЯ еgbobryshev@mail.ru АВТОМАТ 111 СНО 0СН САЙТ ФНС https://nalog.ru 3Л. АДР. ОТПРАВИТЕЛЯ test@check.ru Шоколадне яйцо ChupaChups 57,00 x 1,000 шт. = 57,00 ИТОГ 57,00 Наличными 57,00 сумма без ндс 57,00 
 Сунна Des пдо
 57,00

 РН ККТ
 000000878012987

 ФД 5
 ФН 9999078900002164

 ФП
 2442052998
 САЙТ ЧЕКОВ https://demo.ofd.ru/lk/pos/ 新冠口 П

#### Внесение/выплата денег

Внесение и выплата денег позволяют зарегистрировать движение наличных денежных средств, не требующих оформления фискальных документов. Операция «Внесение денег» увеличивает денежную наличность в кассе, а «Выплата денег» – уменьшает. Операции выплаты и внесения денег в кассу не меняют сменный итог.

При печати чека с выплатой или внесением фискальный признак документа не печатается.

000 BEKTOP M ул. Ул. МЕСТО РАСЧЕТОВ. КАССИР СИС. АДМил. 3H ККТ 17000011 PH ККТ 0000111111048849 ИНН 7725225244 09.03.2017 14:55 98934134 100.00 АВТОМАТ ВНЕСЕНИЕ 000 ВЕКТОР М ул, улокаева, д.3 МЕСТО РАСЧЕТОВ Офис 1 КАССИР СИС. АДИИН ЭН ККТ 17000011 РН ККТ 0000111111048849 ИНН 7725225244 09.03.2017 14:55 000 BEKTOP M АВТОМАТ 989; ВЫПЛАТА \*\*\*\*\*\*\*\*\*\*\*\*\*\*\*\*\*\*\*\* 98934134 7,13

Пример чека коррекции

Чеки коррекции содержат заголовок «КАССОВЫЙ ЧЕК КОРРЕКЦИИ», наименование операции, сумму кассового чека, информацию о типе оплаты чека, блок информации для передачи ОФД со всеми реквизитами кассового чека.

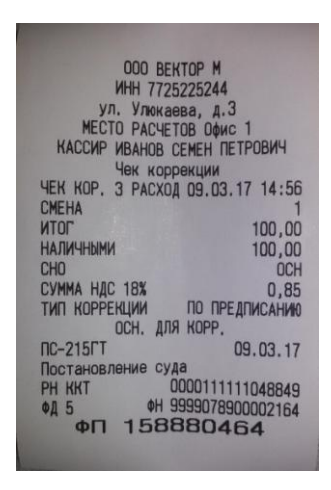

## Отчет о закрытии смены

Документ печатается при закрытии смены.

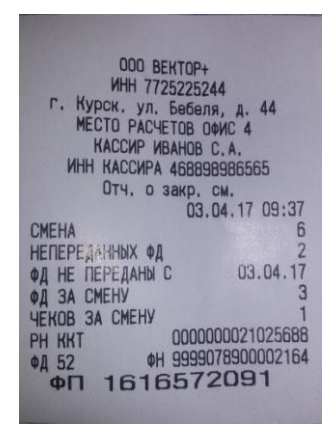

### ПРИЛОЖЕНИЕ 2

#### Примеры отчётных документов из архива ФН

ООО ВЕКТОР М+ Г. Курск. ул. ГОГОЛЯ, д. 44 МЕСТО РАСЧЕТОВ ОФИС 7 ЭН ККТ 17000012 РН ККТ 000000021025688 ИНН 7725225244 ЗАПРОС КОЛ. ФД БЕЗ КВИТАНЦИИ НЕПОДТВЕРЖДЕННЫХ ФД 0 ООО ВЕКТОР H+ ИНН 7725225244 Г. Курск. ул. ГОГОЛЯ, д. 44 МЕСТО РАСЧЕТОВ ОФИС 7 Отчет о расч 07.04.17 12:16 НЕПЕРЕДАННЫХ ФД 2 ФД НЕ ПЕРЕДАННЫХ ФД 2 ФД НЕ ПЕРЕДАННЫЙ ФД 14 РН ККТ 000000021025688 ФД 16 ФН 9999078900002164 ФП 2653682927

ПЕЧАТЬ ДОКУМЕНТА В Т.LV ФОРМАТЕ ООО ВЕКТОР М: ИНТ 7725255244 Г. Курск, ул. ГОГОЛЯ, А. 44 МЕСТО РАСЧЕТОВ ОКИС. 7 КАССИР СЕКНОВ С.К. ЧЕК КОР. 1. ПРИХОД ОТ. 04. 17 12:46 СМЕНА 10,00 НАЛИЧНЫМИ 130,00 НАЛИЧНЫМИ 130,00 СММА БЕЗ НДС 130,00 СММА БЕЗ НДС 130,00 СИМА БЕЗ НДС 130,00 СИМА БЕЗ НДС 130,00 СИМА БЕЗ НДС 130,00 СИМА БЕЗ НДС 130,00 СИМА БЕЗ НДС 130,00 СИМА БЕЗ НДС 130,00 СОСТАНОВЛЕНИЕ СУДА ПРЕ ДВАРИТЕЛЬНАЯ ОПЛАТА (АВАНС) 0,00 ПОСЛЕД УМЩАЯ ОПЛАТА (КРЕДИТ) 0,00 ИНА ФОРМА ОПЛАТА (ИРЕДИТ) 0,00 РН ККТ 00000021056688 ФЛ ЗВЗАБЗАВО 14

ООО ВЕКТОР М ул. Улюкаева, А.З МЕСТО РАСЧЕТОВ Офис 1 ЭН ККТ 17000011 РН ККТ 0000111111048849 ИНН 7725225244 ПЕЧАТЬ ПАРАМЕТРА ФИСКАЛИЗАЦИИ В TLV ФОРМАТЕ T 1048 180400008E8E8E2082858A928E90208C